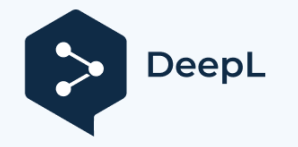

# Průvodce konfigurací2.0 WiFi hybridního měniče

## > 1 Předmluva

WiFi 2.0 je nová generace monitorovacího modulu WiFi od společnosti Sunways se dv ě ma režimy: Bluetooth a WiFi. Režim Bluetooth se používá především pro místní monitorování a konfiguraci hybridních střídačů, zatímco režim WiFi se používá pro vzdálené monitorování a konfiguraci. Po připojení hybridního střídače k WiFi 2.0 je výchozím režimem Bluetooth. Před použitím si pozorn ě přečt ě te následující pokyny.

# » 2 Způsoby přepínání režimů Bluetooth a WiFi

Mezi režimy Bluetooth a WiFi lze přepínat dv ě ma způsoby: jedním je rychlé přepnutí stisknutím a podržením tlačítka po dobu n ě kolika sekund3 na domovské stránce, druhým je přepnutí prostřednictvím obecných nastavení. Postup je následující:

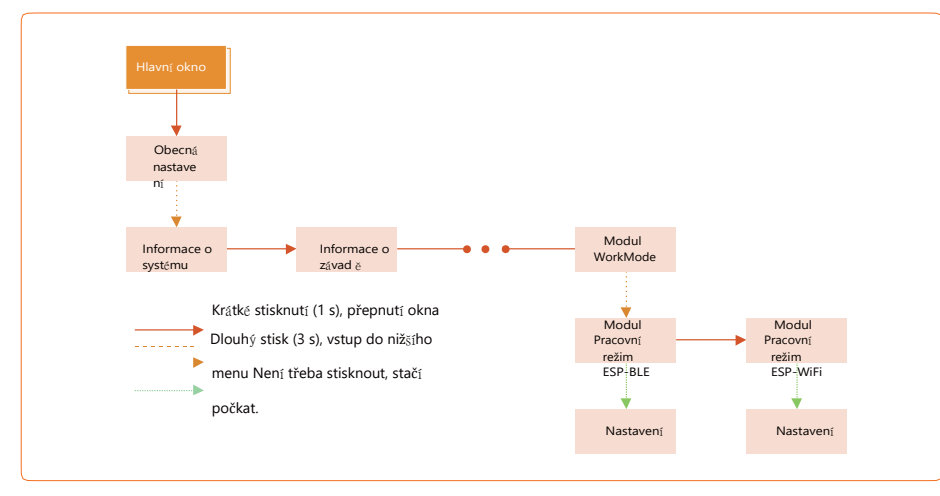

## » 3 Metoda stahování aplikace Sunways Setup

Sunways Setup APP je mobilní aplikace, která komunikuje s hybridními střídači přes Bluetooth a umožňuje sledovat stav v reálném čase a

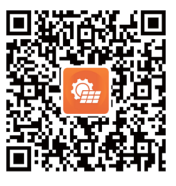

#### **4konfigurace**

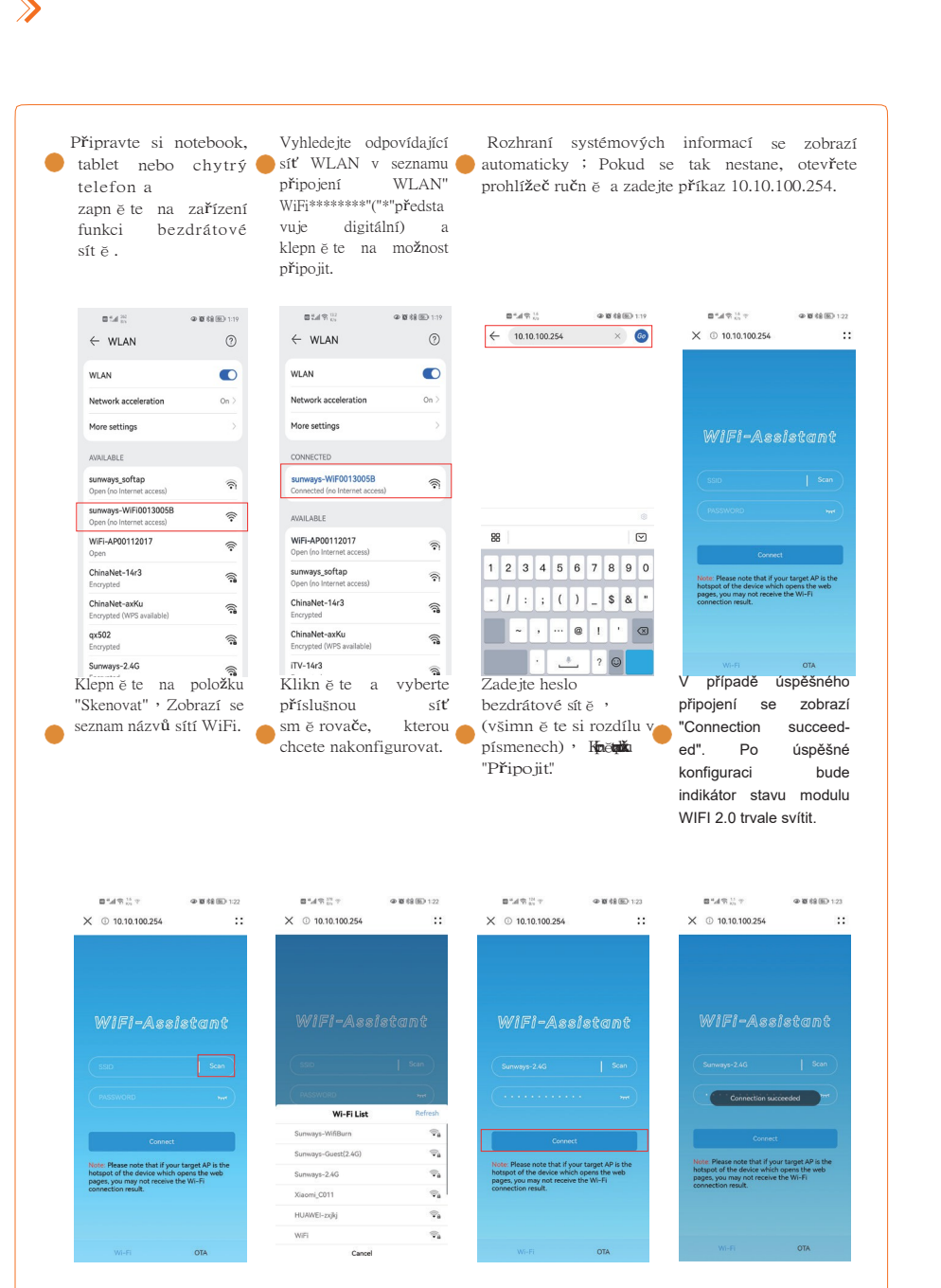

nastavovat parametry.

Stáhn ě te a nainstalujte aplikaci naskenováním kódu QR.